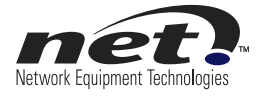

# **Configuration Note**

# snom 360 Phone with VX for Branch Survivability

Release 1.0

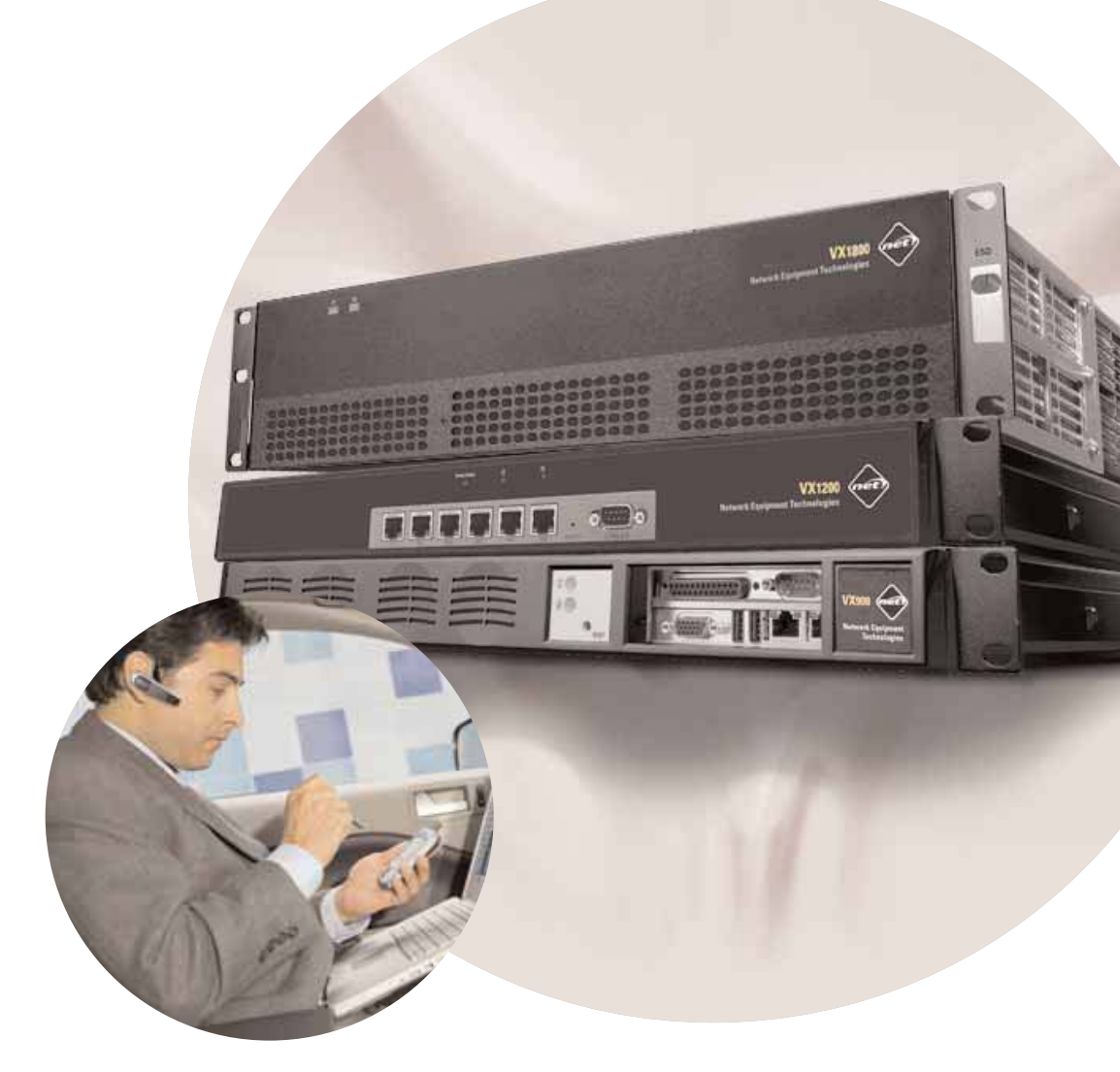

#### Copyright © 2009 Network Equipment Technologies, Inc. All rights reserved.

NETWORK EQUIPMENT TECHNOLOGIES, INC. (hereinafter referred to as "N.E.T."), PROVIDES THIS DOCUMENT AS IS, WITHOUT WARRANTIES OF ANY KIND, EITHER EXPRESSED OR IMPLIED, INCLUDING, BUT NOT LIMITED TO, THE IMPLIED WARRANTY OF MERCHANTABILITY AND FITNESS FOR A PARTICULAR PURPOSE.

No part of this publication may be stored in a retrieval system, transmitted or reproduced in any way, including photocopy, photograph, magnetic, or other record, without the prior written permission of N.E.T. Unpublished-rights reserved under the copyright laws of the United States.

#### Trademarks

The N.E.T. logo, PanaVue, PrimeSwitch, Promina, SCREAM, Service Creation Manager, SHOUTIP, CellXpress, FrameXpress, Frame Relay Exchange, IPNX, LAN/WAN Exchange, Network Equipment Technologies, netMS, PortExtender, PrimeVoice, SCREAMvue, and SHOUT are trademarks of Network Equipment Technologies, Inc.

SunOS and Solaris software copyright is held by Sun Microsystems, Inc. Sun Microsystems is a registered trademark and Sun, SunOS, OpenWindows, Solaris, and Ultra are trademarks of Sun Microsystems, Inc. UNIX is a registered trademark of The Open Group.

All other trademarks and registered trademarks are the sole property of their respective owners.

This document constitutes the sole Specifications referred to in N.E.T.'s Product Warranty for the products or services described herein. N.E.T.'s Product Warranty is subject to all the conditions, restrictions, and limitations contained herein and in the applicable contract. N.E.T. has made reasonable efforts to verify that the information in this document is accurate, but N.E.T. reserves the right to correct typographical errors or technical inaccuracies. N.E.T. assumes no responsibility for any use of the information contained in this document or for any infringement of patents or other rights of third parties that may result from the use of this document. Networking products cannot be tested in all possible uses, configurations or implementations, and interoperability with other products cannot be guaranteed. The customer is solely responsible for verifying the suitability of N.E.T.'s products for use in its network. Local market variations may apply. This document is subject to change by N.E.T. without notice as additional information is incorporated by N.E.T. or as changes are made by N.E.T. to hardware or software.

#### U.S. Government Rights, Government Users

The software accompanying this documentation is furnished under a license and may only be used in accordance with the terms of such license. This documentation is "commercial computer software documentation" as that term is used in 48 CFR 12.212. Unless otherwise agreed, use, duplication, or disclosure of this documentation and any related software by U.S. Government civilian agencies is subject to restrictions as set forth in 48 CFR 52.227-14 (ALT III) and 48 CFR 52.227-19, and use, duplication, or disclosure by the U.S. Department of Defense is subject to restrictions as set forth in 48 CFR 227.7202-1(a) and 48 CFR 227.7202-3(a) or, if applicable, 48 CFR 252.227-7013(c)(1)(ii) (OCT 1988).

#### Released

October 2009

Network Equipment Technologies, Inc. 6900 Paseo Padre Parkway Fremont, CA 94555 U.S.A.

http://www.net.com

# Contents

| Document Overview                                         | 4  |
|-----------------------------------------------------------|----|
| Content                                                   | 4  |
| Intended Audience                                         | 4  |
| Configuring snom 360 and VX with TLS                      | 5  |
| Step 1: Install VX Root Certificate onto the snom Phone   | 5  |
| Step 2: Enter the Configuration Identity                  | 6  |
| Step 3: SIP Settings                                      | 7  |
| Step 4: VX Settings                                       | 8  |
| Step 5: Trunk Group Settings                              | 9  |
| Step 6: Call Route                                        | 10 |
| Step 7: snom SIP Registration                             | 10 |
| Generating a Self-Signed Certificate                      | 11 |
| Step 1: Generate the Certificate                          | 11 |
| Step 2: VX Settings                                       | 12 |
| Step 3: Trunk Group Settings                              | 13 |
| Step 4: Export the Self-Signed Certificate                | 13 |
| Configuring OCS Mediation snom with VX Registrar Fallback | 15 |
| Step 1: Setting Up the snom Phone                         | 15 |
| Examples                                                  | 26 |
| VX Registrar                                              | 26 |
| Calls between snom Phone <> eyeBeam                       | 26 |
| Configuring TLS on eyeBeam                                | 27 |
| Step 1: eyeBeam SIP Account Configuration                 | 28 |
| Step 2: eyeBeam Security Settings                         | 29 |
| Step 3: Importing the Root Certificate to the eyeBeam PC  | 30 |
| Step 4: Verify Certificate Installation                   | 34 |
| Step 5: VX Configuration                                  | 41 |
| Step 6: VX General Menu                                   | 42 |
| Step 7: eyeBeam TLS to snom Calls                         | 43 |
| Step 8: snom TLS Configuration                            | 43 |

# **Document Overview**

### Content

This document includes configuration examples for:

- snom 360 with OCS
- snom 360 with VX Registrar Fallback
- snom 360 TLS with VX Registrar
- eyeBeam TLS with VX Registrar

Note: This document does not necessarily describe accurately the design or operation of any NET product or service and it does not create any express or implied warranty. NET's sole warranty is contained in its Product Warranty. The End User Documentation shipped with NET's products constitutes the sole Specifications referred to in the Product Warranty. NET assumes no responsibility for any use of the information contained in this document or for any infringement of patents or other rights of third parties that may result. Networking products cannot be tested in all possible uses, configurations or implementations, and interoperability with other products cannot be guaranteed. The customer is solely responsible for verifying the suitability of NET's products for use in its network. This document and NET's specifications are subject to change without notice.

### **Intended Audience**

This document is intended for Systems Integrators with significant telephony knowledge.

# Configuring snom 360 and VX with TLS

Use the steps in this section to configure the snom 360 (snom) and VX with Transport Layer Security (TLS).

#### Step 1: Install VX Root Certificate onto the snom Phone

If VX is using a Certificate Authority (CA)-signed trusted certificate, the VX root certificate file can also be installed directly onto the snom phone to allow TLS.

1. FTP the VX root certificate file to your PC from VX. You can locate the VX root certificate file by entering **sho cert root** at the command prompt on VX.

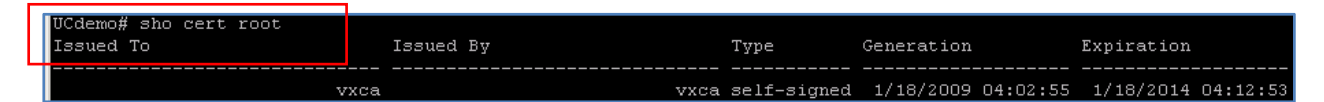

- 2. From the snom Trusted Certificates view, browse the Load from file: and locate the root certificate file.
- 3. When you have located the VX root certificate, click **Add Certificate**. The VX root certificate is now added to your snom phone.

| 🖉 snom 360 - Windows Internel                                           | t Explorer                                      |              |                            |                          |
|-------------------------------------------------------------------------|-------------------------------------------------|--------------|----------------------------|--------------------------|
| O http://10.1.1.10                                                      | 9/trusted.htm                                   |              | 💌 🔸 🗙 Google               | P •                      |
| File Edit View Favorites                                                | Tools Help                                      |              |                            | - 🔁 •                    |
| 😪 🎄 () snom 360                                                         |                                                 |              | 🙆 • 🗟 - 🕯                  | 🗄 👻 🔂 Page 👻 🎯 Tools 👻 🎇 |
| Truste                                                                  | d Certificates                                  | SNO<br>V E R | m OCS<br>edition<br>SION 8 | HTTP Password not set!   |
| Operation<br>Home<br>Directory                                          | Issued To Issued By                             | Expiration   | Delete                     |                          |
| Setup<br>Preferences<br>Speed Dial<br>Function Keys<br>OCS Account Data | Import Trusted Certificate<br>(.cer):           |              | 7                          |                          |
| Identity 1<br>Identity 2<br>Identity 3<br>Identity 4<br>Identity 5      | Load from tile:<br>Filename:<br>Add Certificate | Browse       |                            |                          |
| Identity 6<br>Identity 7<br>Identity 8<br>Identity 9                    |                                                 |              |                            | <b>•</b>                 |
| Done                                                                    |                                                 | j j          | 📔 📔 🕞 🕞 Internet           | 100% 🔻 🖉                 |

**Note**: The VX root certificate may take a few moments to load and/or display on your snom phone. If the TLS is still working, the certificate should be available.

#### Step 2: Enter the Configuration Identity

1. On VX, locate the certificate name by entering **sho cert** at the command prompt. The VX CA-signed certificate **Common Name** is **vxgw.vx.net**.

| UCdemo# sho cert<br>Issued To |             | Issue | 1 By | Type      | Generation         | Expiration         |
|-------------------------------|-------------|-------|------|-----------|--------------------|--------------------|
|                               | vxgw.vx.net |       | vxca | CA-signed | 4/27/2009 20:05:28 | 4/27/2011 20:15:28 |
| UCdemo#                       |             |       |      |           |                    |                    |

2. On the snom Login Tab, the common name also applies to the **Registrar** and **Outbound Proxy**. The Outbound Proxy includes ;transport=tls , which enables TLS on the snom phone.

Note: The Fully Qualified Domain Name (FDQN) must be resolvable by a Domain Name System (DNS).

| 🖉 snom 360 - Windows Interr | net Explorer                  |                             | _ 🗆                        |
|-----------------------------|-------------------------------|-----------------------------|----------------------------|
| 😋 💽 👻 🚺 http://10.1.1.      | 109/line_login.htm?l=2        | 💌 <del>6</del> 7 🗙 Go       | ogle 👂                     |
| File Edit View Favorites    | Tools Help                    |                             | j 📆 •                      |
| 🙀 🍄 🌔 snom 360              |                               | 🖄 -                         | 🔊 - 🖶 - 🔂 Page - 🎯 Tools - |
| Config                      | guration Identity 2           | snom OCS                    | A HTTP Password not set!   |
|                             |                               | VERSION 8                   |                            |
| Operation                   |                               |                             |                            |
| Home                        | LOUIN SIP NAT KIP             |                             |                            |
| Directory                   | Login Information:            |                             | -                          |
| Setup                       | Identity active:              | € on C off ♥                |                            |
| Freierenues<br>Second Dial  | Displayname:                  | trop                        |                            |
| Speed Dial                  | Account:                      | 1234                        |                            |
| Pullcuoli Keys              | Password:                     | 2                           |                            |
| UCS Account Data            | Registrar:                    | vxgw.vx.net ?               |                            |
| Identity I                  | Outbound Proxy:               | vxgw.vx.net:transport=tls ? |                            |
| Identity 2                  | Fallover Identity:            | ivinne 🔍 💿                  |                            |
| Identity 4                  | Authentication Username:      |                             |                            |
| Identity 4                  | Matteriacadori osername.      |                             | N                          |
| Identity 6                  | ManDox:                       |                             | 45                         |
| Identity 7                  | Ringtone:                     | Ringer 1 V                  |                            |
| Identity 8                  | Custom Melody URL:            |                             |                            |
| Identity 9                  | Display text for idle screen: |                             |                            |
| •                           | VMI 141- 0 1101-              |                             | Internet 💿 100% 👻          |

#### Step 3: SIP Settings

On the snom SIP Tab, set Long SIP-Contact (RFC3840) and Support broken Registar to OFF.

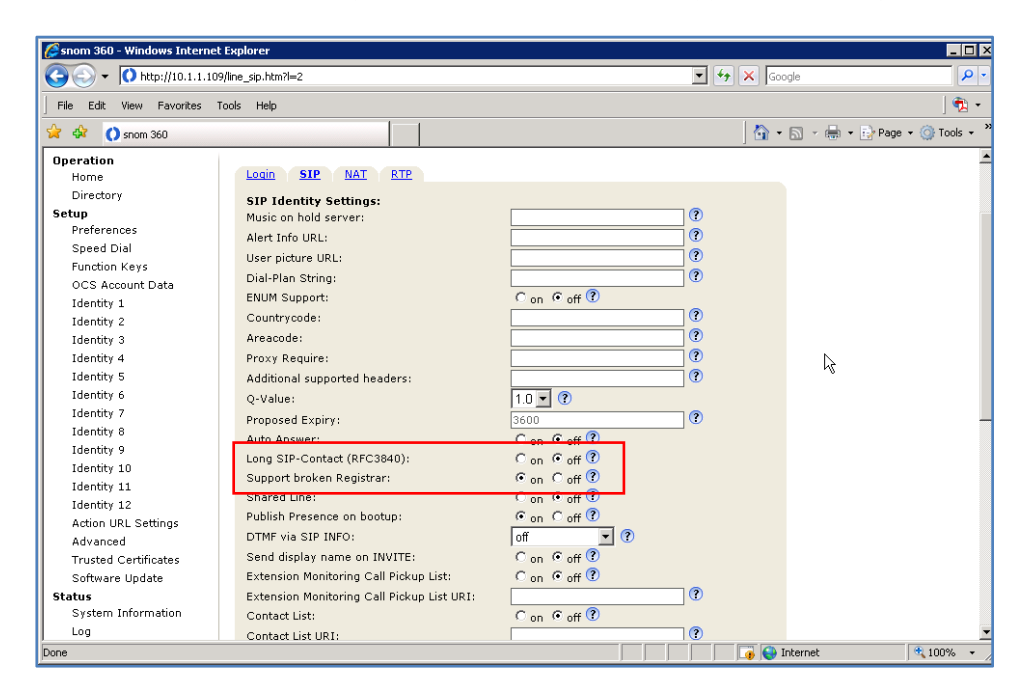

# Step 4: VX Settings

On the VX General Settings view, enter the Certificate Name.

| General Settings                        |                                                  | ×      |
|-----------------------------------------|--------------------------------------------------|--------|
| Clock Source                            | Secure Relay                                     |        |
| Primary Clock Slot 1                    | STU-III Scrambler/Descrambler 🔽                  | ОК     |
| Primary Clock Port Internal             | DC Filter                                        | Cancel |
| Secondary Clock Slot None               | Clock Rate Compensator 🔽                         |        |
| Secondary Clock Port Internal           | V.14 Auto Detection                              |        |
| Time Server                             | Misc                                             |        |
| Enabled Node ID 0:0:0:0                 | Mid-call DTMF Digits Out-of-band Only            |        |
| Interval 21600 sec                      | T.38 Fax Redundancy 0                            |        |
| Max Change 7200 sec                     | T.38 CNG Detect                                  |        |
| SNMP-                                   |                                                  |        |
| Community Name public                   | Fax/Modem bypass on PCM 🔽                        |        |
| MIB-II Support 🕅                        |                                                  |        |
| Certificate                             | Status Update Interval 2000 ms                   |        |
| Certificate Name vxgw.vx.net            | No. of missed status<br>updates before LLEM is 3 |        |
| Require TLS for domain logon 🗌          | declared down                                    |        |
| Allow untrusted root certificate 🗖      | STI Clock Auto-Fallback                          |        |
| Comfort Noise                           | Primary 🗖 Secondary 🗖                            |        |
| Send CN RTP packets Enabled             |                                                  |        |
| Generate TDM CN on Media stream absence | Post-login Message of the Day Pre-login Banner   |        |
| Enable 🗖                                | Edit MOTD Edit Banner                            |        |
| Comfort Noise Level 58 -dBov            | Radius                                           |        |
| Media stream timeout 100 ms             | Enable Accounting                                |        |
|                                         |                                                  |        |

#### Step 5: Trunk Group Settings

On the VX Edit TrunkGroup # 1 view, SIP Tab, select SIP Transport>Enable TLS, Persistent TLS Connection for Registration, and Reuse TLS Connection.

| Edit TrunkGroup # 1                          | × • • • • • • • • • • • • • • • • • • • |
|----------------------------------------------|-----------------------------------------|
| General SIP H323 SS7                         |                                         |
| · · ·                                        |                                         |
| SIP Common                                   | SIP Mode                                |
| Session Expires                              | Registrant Mode No                      |
| Outbound Proxy                               | Proxy-Like Mode No                      |
| Registrar Address                            |                                         |
| Subscriber Table None                        |                                         |
|                                              | Registrant                              |
|                                              | Reg-Error Retry                         |
|                                              | Inter Register Time                     |
|                                              | - Provulike                             |
| Ringback Audio Filename                      | Min Proxy Reg Expiry                    |
| Reliable Provisional<br>Responses            |                                         |
| Send Symmetric<br>Periodication Time         | Backup Registrar Address                |
| Use tel: for Outaoina Invite                 | Enable SLA J                            |
| Retrieve Diversion from To header            | SIP Security                            |
| SIP Transport                                | Remote Certificate Name                 |
| Enable TCP 🔲 Enable UDP 🗐                    | Enable Remote Certificate Name Check 🗖  |
| Enable TLS 💌 Enable Mutual TLS 🗌             | Allow SIP URI in TLS                    |
| Persistent TLS Connection for Registration I |                                         |
|                                              |                                         |
|                                              | RTCP_XR 🔽                               |
| Realm                                        | Transmission Interval (secs) 5          |
|                                              |                                         |
|                                              |                                         |
|                                              | OK Cancel                               |
|                                              |                                         |

#### Step 6: Call Route

On the VX Edit Call Route #6 view, select **Destination>SIP Registrar** to evaluate the SIP Registrar for matches.

| dit Call Route # 6                                 |             |                    |                     |                     |   |                         |                                       |            |
|----------------------------------------------------|-------------|--------------------|---------------------|---------------------|---|-------------------------|---------------------------------------|------------|
| General Parameters<br>Enabled                      | V Usi       | ing Regular Expres | sion 🗖 Desc         | UC IDD to Native SI | P | Priority                |                                       | )K<br>ncel |
| Input to Match<br>Match Rule                       | \+{+}       |                    |                     |                     |   | Match Using AD Field    | None                                  | •          |
| Match Exact Length                                 | D E         | xpression Helper   | Numbering Type      | Any                 | • | Numbering Plan          | Any                                   | •          |
|                                                    | Advanced    | SIP Matching 🔲     | CarrierSelectInfo   | Any                 | • | Carrier Code            |                                       |            |
| Translate to Output                                |             |                    |                     |                     |   |                         |                                       |            |
| Translation Rule                                   | \1          |                    |                     |                     | 1 | ranslate Using AD Field | None                                  | •          |
|                                                    |             |                    | Numbering Type      | Unknown             | • | Numbering Plan          | Unknown                               | •          |
| CarrierSelectInfo                                  | Untranslate | ed 🔽               | Carrier Code        |                     |   | Circuit Code            | Untranslated                          | •          |
| On Match Paramete                                  | rs ———      |                    |                     |                     |   |                         |                                       |            |
| Signaling Diffserv                                 | Best Effort | •                  | Media Diffserv      | Best Effort         | • | CallingTransTable       | None                                  | •          |
| Media Class                                        | Any         | •                  | Transfer Cap        | Untranslated        | • | Msg Xlat Table          | [None]                                | •          |
| Jitter Min Delay                                   | 50          | ms                 | Jitter Optimization | 7                   | • |                         |                                       |            |
| Destination                                        |             |                    |                     |                     |   | BSP Link Requi          | irements                              |            |
| C BSP                                              |             | TrunkGro           | up [N/A]            |                     | • |                         |                                       |            |
| C SIP Proxy                                        |             | Node               | ID [N/A]            |                     | ~ | Min Quality             | 0 9                                   |            |
| <ul> <li>SIP Registrar T</li> <li>Other</li> </ul> | able        | SIP Pro            | ху                  |                     |   | Ding Limit              | · · · · · · · · · · · · · · · · · · · |            |
| C Call Route Tab                                   | le          | Peer IP /          | IF [Unchanged]      |                     | ~ | Ping Limic              | lo u                                  | 15         |
| C [Upshapped]                                      |             | Call Dauta A       | la Diana            |                     | _ |                         |                                       |            |

#### Step 7: snom SIP Registration

On the VX, enter **sho reg** at the command prompt to confirm the snom SIP registration.

| UCdei | mo# s | sho reg    |        | I                    |             |         |               |
|-------|-------|------------|--------|----------------------|-------------|---------|---------------|
| Item  | TG#   | Address of | Record | Contact Address      | NAT Address | Expires | TransportType |
| ====  | == == |            |        |                      |             |         |               |
| 1     | 1     | 1234       |        | 1234010.1.1.109:2084 | 0.0.0.0     | 3618s   | TLS           |

# Generating a Self-Signed Certificate

If you do not have a DNS server or Certificate Authority, you must use a self-signed certificate. You can create the self-signed certificate on VX, as described in the steps below, and the certificate will automatically install itself.

#### Step 1: Generate the Certificate

- 1. From the VX command prompt, enter gen cert sel. A dialog displays asking for general information to generate the certificate.
- 2. Enter the requested information, noting the **Common Name** of the certificate must be the IP address of the system.

| C | UCdemo# gen cert sel<br>Please input the fol<br>Common Name should k                                                                                                | lowing information to create a provided at the minimum.                                                 | a certificate with.   |                    |                    |
|---|----------------------------------------------------------------------------------------------------|----------------------------------------------------------------------------------------------------|-----------------------|--------------------|--------------------|
| C | Enter the Common Nam<br>Enter your email add<br>Enter the Organizati<br>Enter Locality: Frem<br>Enter the State: CA<br>Enter the Country: U<br>Generating a certifi | e (Subject Name): 10.1.1.75<br>ress. trop8hls.com<br>on Name: NET<br>nont<br>(S<br>cate was successful. |                       |                    |                    |
|   | UCdemo# sho cert<br>Issued To                                                                                                    | Issued By                                                                                               | Туре                  | Generation         | Expiration         |
|   |                                                                                                    | 10.1.1.75                                                                                               | 10.1.1.75 self-signed | 7/17/2009 17:13:44 | 7/17/2010 17:13:44 |

# Step 2: VX Settings

On the VX General Settings view, enter the Certificate Name.

| General Settings                                                                                                    |                                                                                                    | ×      |
|----------------------------------------------------------------------------------------------------|----------------------------------------------------------------------------------------------------|--------|
| Clock Source                                                                                                    | Secure Relay                                                                                                    |        |
| Primary Clock Slot 1                                                                                                    | STU-III Scrambler/Descrambler 🔽                                                                                                    |        |
| Primary Clock Port Internal                                                                                                    | DC Filter                                                                                                    | Cancel |
| Secondary Clock Slot None                                                                                                    | Clock Rate Compensator 🔽                                                                                                    |        |
| Secondary Clock Port Internal                                                                                                    | V.14 Auto Detection 🔲                                                                                                    |        |
| Time Server<br>Enabled Node ID 0:0:0:0<br>Interval 21600 sec<br>Max Change 7200 sec<br>SNMP<br>Community Name public                                             | Misc<br>Mid-call DTMF Digits Out-of-band Only<br>T.38 Fax Redundancy 0<br>T.38 CNG Detect<br>Fax/Modem bypass on PCM<br>Fax/Modem bypass on PCM |        |
| MIB-II Support                                                                                                    |                                                                                                    |        |
| Certificate Certificate Name 10.1.1.75 Require TLS for domain logon                                                                                              | Status Update Interval 2000 ms<br>No. of missed status<br>updates before LLEM is 3<br>declared down                                             |        |
| Allow untrusted root certificate 🗖                                                                                                    | STI Clock Auto-Fallback                                                                                                    |        |
| Comfort Noise<br>Send CN RTP packets Enabled<br>Generate TDM CN on Media stream absence<br>Enable<br>Comfort Noise Level 58 -dBov<br>Media stream timeout 100 ms | Primary Secondary Pre-login Banner<br>Edit MOTD Edit Banner<br>Radius                                                                           |        |
|                                                                                                    |                                                                                                    |        |
|                                                                                                    |                                                                                                    |        |

#### Step 3: Trunk Group Settings

On the VX Edit TrunkGroup # 1 view, SIP Tab, select **Enable TLS**, **Persistent TLS Connection for Registration**, and **Reuse TLS Connection**.

| Edit TrunkGroup # 1                          | ×                                    |
|----------------------------------------------|--------------------------------------|
| General SIP H323 S57                         |                                      |
|                                              |                                      |
| SIP Common                                   | _ SIP Mode                           |
| Session Expires                              | Registrant Mode No                   |
| Outbound Proxy                               | Proxv-Like Mode No                   |
| Registrar Address                            |                                      |
| Subscriber Table None                        |                                      |
| Reject non Subscribers No                    | Registrant                           |
| Rea-Timeout Retry                            | Reg-Error Retry                      |
| Music on Hold Filename                       | Inter Register Time                  |
| Rippback Audio Filename                      | Proxy-Like                           |
| Reliable Provisional                         | Min Proxy Reg Expiry                 |
| Responses Supported                          | Backup Registrar Address             |
| Send Symmetric<br>Packetization Time         | Enable SLA                           |
| Use tel: for Outgoing Invite                 | - STD Security                       |
| Retrieve Diversion from To header            | Remote Certificate Name              |
| SIP Transport                                | Enable Remote Certificate Name Check |
| Enable TLS F Enable Mutual TLS               | Allow SIP URI in TLS 🗖               |
| Persistent TLS Connection for Registration 🗹 | RICP                                 |
| Reuse TLS Connection 🔽                       | Enable RTCP                          |
| Challenger                                   |                                      |
| Realm                                        | Transmission Interval (secs) 5       |
|                                              |                                      |
|                                              |                                      |
|                                              | OK Cancel                            |
|                                              |                                      |

#### Step 4: Export the Self-Signed Certificate

1. Use VXbuilder's Manage File or FTP to move the file to your PC.

| UCdemo# export cert 10.1.1.75 10cert.cer |  |
|------------------------------------------|--|
| Exporting a certificate was successful.  |  |
| üCdemo#                                  |  |

- 2. From the snom Trusted Certificates view, browse the Load from file: and locate the self-signed certificate file.
- 3. When you have located the VX self-signed certificate, click **Add Certificate**. The certificate is now added to your snom phone.

| 🖉 snom 360 - Windows Internet | Explorer                   |            |                     | _ 0 ×                        |
|-------------------------------|----------------------------|------------|---------------------|------------------------------|
| G - () http://10.1.1.109      | )/trusted.htm              |            | 💌 🐓 🗙 Go            | ogle 🔎 🔹                     |
| File Edit View Favorites T    | ools Help                  |            |                     |                              |
|                               | 1 1                        |            |                     |                              |
| 💢 🐼 🚺 snom 360                |                            |            | ] 🖬 🔹               | • 🔊 • 🖶 • 😭 Page • 🎯 Tools • |
|                               |                            |            |                     | 🔺 HTTP Password not set! 🛓   |
| Truste                        | d Certificates             |            | snom OCS<br>edition |                              |
| Operation                     |                            |            |                     |                              |
| Directory                     | Issued To Issued By        | Expiration | Delete              |                              |
| Setup                         | CN = 10.1.1.75 O = NET     | 17/07/10   | ×                   |                              |
| Preferences                   |                            |            |                     |                              |
| Speed Dial                    |                            |            |                     |                              |
| Function Keys                 | Import Trusted Certificate |            |                     |                              |
| OCS Account Data              | (.cer):                    |            |                     |                              |
| Identity 1                    | Load from file:            |            |                     |                              |
| Identity 2                    | Filename:                  | Browse     |                     |                              |
| Identity 3                    |                            |            |                     |                              |
| Identity 4                    |                            | 1          |                     |                              |
| Identity 5                    | Add Certificate            |            |                     |                              |
| Identity 6                    |                            |            |                     |                              |
| Identity 7                    | ů                          |            |                     |                              |
| Identity 8                    |                            |            |                     |                              |
| Identity 9                    |                            |            |                     |                              |
| Identity 10                   |                            |            |                     |                              |
| Identity 11                   |                            |            |                     |                              |
| Identity 12                   |                            |            |                     |                              |
| Action URL Settinas           |                            |            |                     |                              |
| http://10.1.1.109/trusted.htm |                            |            |                     | Internet 🔍 100% 👻            |

4. On the snom Login Tab, the certificate Common Name is 10.1.1.75. This applies to the **Registrar** and **Outbound Proxy**, with the Outbound Proxy also including ;transport=tls which enables TLS.

| 🖉 snom 360 - Windows Interne | t Explorer                             |                                         | _ 🗆 ×     |
|------------------------------|----------------------------------------|-----------------------------------------|-----------|
| G v Nttp://10.1.1.10         | 9/line_login.htm?l=2                   | 💌 🐓 🗙 Google                            | P -       |
| File Edit View Favorites     | Tools Help                             |                                         | - 🗊       |
| 🙀 🏟 🌔 snom 360               |                                        | 🐴 👻 🔂 👻 🔂 Page 🕶 🍥 1                    | rools + × |
|                              | 1 1                                    | A HTTP Password no                      | ot set! 🔺 |
| Config                       | uration Identity 2                     |                                         |           |
|                              |                                        | VERSION 8                               |           |
| Operation                    |                                        |                                         |           |
| Home                         | Login <u>SIP</u> <u>NAT</u> <u>RTP</u> |                                         |           |
| Directory                    | Login Information:                     |                                         |           |
| Setup                        | Identity active:                       | © on C off ?                            |           |
| Preterences                  | Displayname:                           | trop                                    |           |
| Speed Dial                   | Account:                               | 1235                                    | _         |
| OCS Account Data             | Password:                              | •••••••                                 |           |
| Identity 1                   | Registrar:                             | 10.1.1.75                               |           |
| Identity 2                   | Outbound Proxy:                        | 10.1.1.75;transport=tls                 |           |
| Identity 3                   | Failover Identity:                     | None 🔻 🕐                                |           |
| Identity 4                   | Authentication Username:               |                                         |           |
| Identity 5                   | Mailbox:                               | • • • • • • • • • • • • • • • • • • • • |           |
| Identity 6                   | Bingtone:                              | Ringer 1                                |           |
| Identity 7                   | Custom Melody URL                      | ()                                      |           |
| Identity 8                   | Display text for idle coreen:          |                                         |           |
| Identity 9                   | WMI Talla Company UDLy                 |                                         |           |
| Identity 10                  | XML Idle Screen OKL:                   |                                         |           |
| Identity 11                  | Ring After Delay (sec):                |                                         |           |
| Identity 12                  | Record Missed Calls:                   | • on C off •                            |           |
| Action URL Settinas          | Record Dialed Calls:                   | • on C off U                            | -         |
| J                            |                                        | 100 😌 👘 👘 🔤 Internet                    | J% •      |

# Configuring OCS Mediation snom with VX Registrar Fallback

**Note**: Switchover is slow on the loss of OCS Mediation. The snom phone seems to take some time to perform the switchover, although calls will still attempt to use mediation until the actual failover on the phone occurs.

**Note**: Previous versions of snom software have been known to have issues. Always have the latest version of software updates to avoid potential problems.

#### Step 1: Setting Up the snom Phone

1. Start-up your snom phone application. The Welcome to Your Phone! view displays.

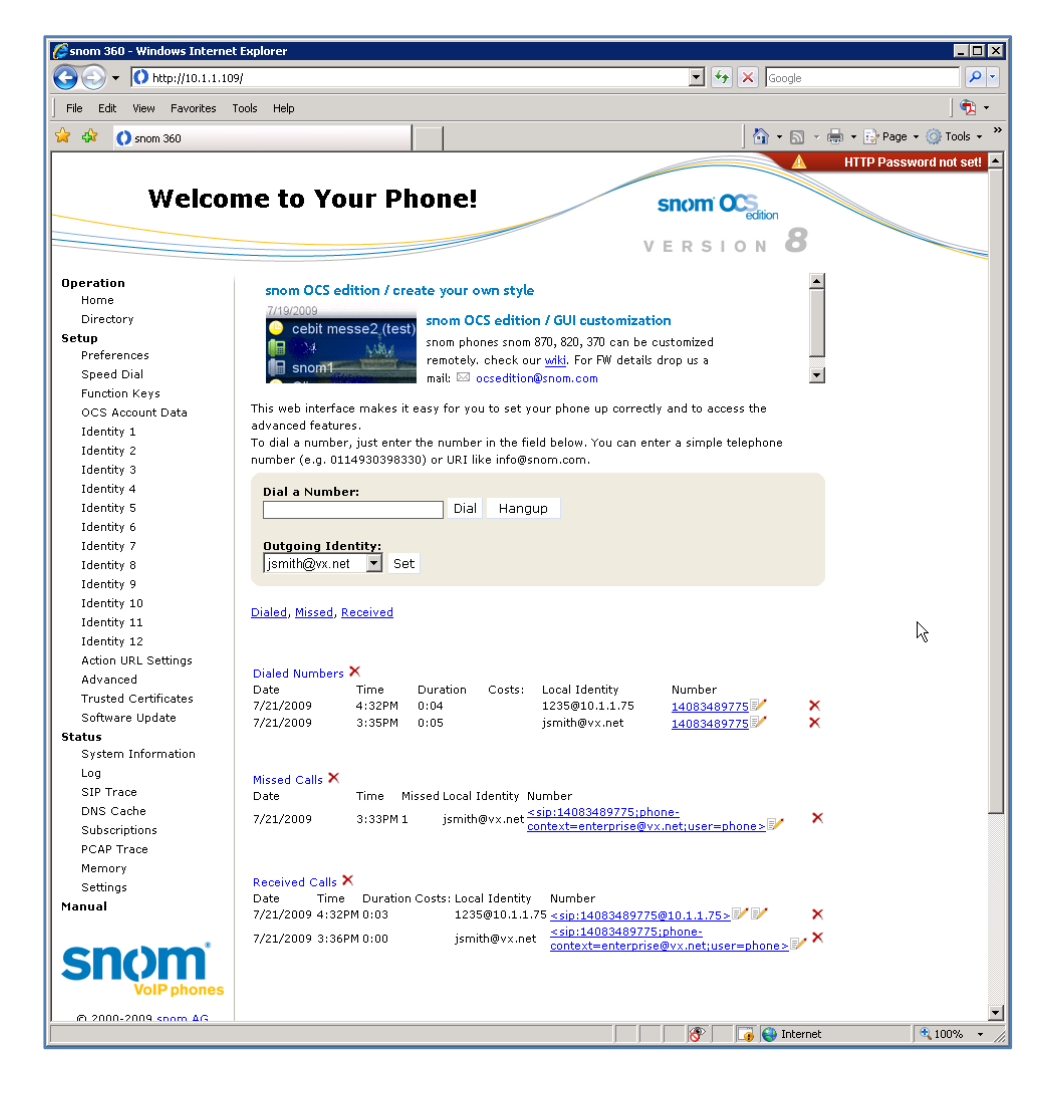

 To configure the phone for OCS, from the navigation tree located in the left pane select Setup>OCS Account Data. The OCS Account Data view displays showing the OCS Identity with the SIP Registrar backup identity. Click Save to continue.

| 🖉 snom 360 - Windows Interi                                                                         | net Explorer                                              |                                           |
|----------------------------------------------------------------------------------------------------|-----------------------------------------------------------|-------------------------------------------|
| 😋 🕞 👻 🚺 http://10.1.1.                                                                              | 109/ocs.htm                                               | 🔽 🗲 🗙 Google                              |
| File Edit View Favorites                                                                            | Tools Help                                                |                                           |
| 🔆 🏘 🜔 snom 360                                                                                      |                                                           | 🙆 • 🗟 - 🖶 • [                             |
| OCS A                                                                                               | Account Data                                              | snom Ocception<br>VERSION 8               |
| <b>Operation</b><br>Home<br>Directory                                                               | Please type in your account data her                      | re                                        |
| Setup<br>Preferences<br>Speed Dial<br>Function Keys<br>OCS Account Data<br>Identity 1<br>Identity 2 | SIP-URI<br>Username (DOMAIN\USERNAME)<br>Password<br>Save | jsmith@vx.net ?<br>vx\jsmith ?<br>••••••• |

 From the navigation tree select Setup>Identify 1 and in the right pane select the Login tab. The Configuration Identity 1 view displays. Listed under Login Information is the Outbound Proxy: ocs.vx.net;transport=tls, which shows it has been tested and found to be working.

| 🌽 snom 360 - Windows Interne                                                                                                    | t Explorer                                                                                                    |                                                                                                    |
|----------------------------------------------------------------------------------------------------|----------------------------------------------------------------------------------------------------|----------------------------------------------------------------------------------------------------|
| 🔆 🔆 🗸 🗸 🕐 http://10.1.1.1                                                                                                    | 09/line_login.htm?l=1                                                                                                    | 💽 🗲 🗙 Google                                                                                                    |
| File Edit View Favorites                                                                                                    | Tools Help                                                                                                    |                                                                                                    |
| 🚖 🏟 🌔 snom 360                                                                                                    |                                                                                                    | 🐴 • 🔊 - 🖶 •                                                                                                    |
| Config                                                                                                    | uration Identity 1                                                                                                    | SINCE Contraction<br>VERSION                                                                                                    |
| Operation                                                                                                    |                                                                                                    |                                                                                                    |
| Home                                                                                                    | Login <u>SIP</u> <u>NAT</u> <u>RTP</u>                                                                                                    |                                                                                                    |
| Directory<br>Setup<br>Preferences<br>Speed Dial<br>Function Keys<br>OCS Account Data<br>Identity 1<br>Identity 2<br>Identity 3                                             | Login Information:<br>Identity active:<br>Displayname:<br>Account:<br>Password:<br>Registrar:<br>Outbound Proxy:<br>Failover Identity:                                                                    | Image: Constraint of the second second s |
| Identity 5<br>Identity 5<br>Identity 6<br>Identity 7<br>Identity 9<br>Identity 10<br>Identity 11<br>Identity 12<br>Action URL Settings<br>Advanced<br>Trusted Certificates | Mailbox:<br>Ringtone:<br>Custom Melody URL:<br>Display text for idle screen:<br>XML Idle Screen URL:<br>Ring After Delay (sec):<br>Record Missed Calls:<br>Record Dialed Calls:<br>Record Received Calls: | sip:jsmith@vx.net;opaque=ap;         Ringer 1         ?         James Smith         ?         ?         ?         ?         ?         ?         ?         ?         ?         ?         ?         ?         ?         ?         ?         ?         ?         ?         ?         ?         ?         ?         ?         ?         ?         ?         ?         ?         ?         ?         ?         ?         ?         ?         ?         ?         ?         ?         ?         ?         ?         ?         ?         ?         ?         ?         ?         ?         ?         ?         ?      ?                                                                                                    |
| Software Update<br>Status<br>System Information<br>Log<br>SIP Trace                                                                                                    | Save Re-Register Play Ringer<br>Remove Identity<br>Remove All Identities                                                                                                    |                                                                                                    |

4. In the right pane, select the **SIP tab** to display the SIP configuration settings for Identity 1. This configures the phone to login as a communicator to OCS.

| • N http://10.1.1.1      | U9/line_sip.htm?l=1                        | Google 🛃 🛃     |
|--------------------------|--------------------------------------------|----------------|
| File Edit View Favorites | Tools Help                                 |                |
| 🕇 🕸 🌔 snom 360           |                                            | 🖞 • 🔊          |
|                          |                                            | A              |
| Config                   | juration Identity 1                        | snom OCsection |
|                          |                                            | VERSION 🖁      |
| Operation                |                                            |                |
| Home                     |                                            |                |
| Setun                    | SIP Identity Settings:                     |                |
| Preferences              | Music on hold server:                      |                |
| Speed Dial               | Alert Info URL:                            |                |
| Function Keys            | User picture URL:                          | (?)            |
| OCS Account Data         | Dial-Plan String:                          | (?)            |
| Identity 1               | ENUM Support:                              | ⊂on ⊙off ?     |
| Identity 2               | Countrycode:                               | (?             |
| Identity 3               | Areacode:                                  | (?             |
| Identity 4               | Proxy Require:                             |                |
| Identity 5               | Additional supported beaders:              | (?)            |
| Identity 6               | O-Value:                                   |                |
| Identity 7               | Q-value.                                   |                |
| Identity 8               | Proposed Expiry:                           |                |
| Identity 9               | Auto Answer:                               |                |
| Identity 10              | Long SIP-Contact (RFC3840):                | Con © off 🕐    |
| Identity 11              | Support broken Registrar:                  | ⊙on Coff ℃     |
| Identity 12              | Shared Line:                               | Con © off 🕐    |
| Action URL Settings      | Publish Presence on bootup:                | ⊙on Coff ?     |
| Advanced                 | DTMF via SIP INFO:                         | off 🔄 💽 🕐      |
| Trusted Certificates     | Send display name on INVITE:               | C on 🖲 off 🕐   |
| Software Update          | Extension Monitoring Call Pickup List:     | Con 🖲 off 🕐    |
| tatus                    | Extension Monitoring Call Pickup List URI: | ?              |
| System Information       | Contact List:                              | ⊙on ○off ?     |
| Log                      | Contact List URI:                          | jsmith@vx.net  |
| SIP Trace                | Server Type Support:                       | OCS V ?        |
| DNS Cache                | Remove all bindings on unregister:         |                |
| Subscriptions            | Subscription Expire (c):                   | 120            |
| PCAP Trace               | Epoble book flock                          |                |
| Memory                   | Depart Machine State                       |                |
| Settings                 | Report Machine State:                      |                |
| -                        |                                            |                |

5. Configure Identity 2 as a backup in case of OCS failure. From the navigation tree, select **Identity 2** and the **Login tab**.

| 🌈 snom 360 - Windows Interr | net Explorer                  |              |
|-----------------------------|-------------------------------|--------------|
| →          →          →     | 109/line_login.htm?l=2        | 💽 😽 🗙 Google |
| File Edit View Favorites    | Tools Help                    |              |
| 😭 🏟 📢 snom 360              |                               | 🏠 • 🗟 - 🖶 •  |
|                             |                               | A HT         |
|                             |                               |              |
| Contig                      | guration Identity 2           | Sn()m OCS    |
|                             |                               | VERSION 8    |
|                             |                               |              |
| Operation                   |                               |              |
| Home                        | LOUIN SIP NAL KIP             |              |
| Directory                   | Login Information:            |              |
| Setup                       | Identity active:              | • on C off ? |
| Preferences                 | Displayname:                  | trop         |
| Speed Dial                  | Account:                      | 1235         |
| Function Keys               | Password:                     | ••••••       |
| OCS Account Data            | Registrar:                    | 10.1.1.75    |
| Identity 1                  | Outbound Proxy:               | 10.1.1.75    |
| Identity 2                  | Failover Identity             | None         |
| Identity 3                  | Authoritication Uncompany     |              |
| Identity 4                  | Authentication Username:      |              |
| Identity 5                  | Mailbox:                      |              |
| Identity 6                  | Ringtone:                     | Ringer 1 💽 🕐 |
| Identity /                  | Custom Melody URL:            | (?           |
| Identity 8                  | Display text for idle screen: | ()           |
| Identity 9                  | XML Idle Screen URL:          | ?            |
| Identity 10                 | Ring After Delay (sec):       | •            |
| Identity II                 | Record Missed Calls:          | • op C off ? |
| Action UDL Sottings         | Record Dialed Calls:          |              |
| Action OKL Settings         | Record Received Calls:        | • on C off ? |
| Trusted Certificator        |                               | on on w      |
| Software Undate             | Save Re-Register Play Ringer  |              |
| Statue                      |                               |              |
| System Information          | Remove Identity               |              |
|                             | Remove All Identities         |              |
| SIP Trace                   |                               |              |
|                             |                               |              |

6. In the right pane, select the **SIP tab** to display the SIP configuration settings for Identity 2. This configures backup for the phone to login as a communicator to OCS.

| File Edit View Favorites                                                                                                    | Tools Help                               |              |
|----------------------------------------------------------------------------------------------------|------------------------------------------|--------------|
| 🕻 🏟 🌔 snom 360                                                                                                    |                                          | 🗿 + 🔊        |
|                                                                                                    |                                          |              |
| Config                                                                                                    | juration Identity 2                      | Snom Ocs     |
|                                                                                                    |                                          | VERSION 8    |
| Operation                                                                                                    |                                          |              |
| Home                                                                                                    | LOGIN SIP NAT KIP                        |              |
| Directory                                                                                                    | SIP Identity Settings:                   |              |
| etup<br>Desferresses                                                                                                    | Music on hold server:                    | (?)          |
| Preterences                                                                                                    | Alert Info URL:                          | •            |
| Speed Dial                                                                                                    | User picture URL:                        | ?            |
| Function Keys                                                                                                    | Dial-Plan String:                        | •            |
| The state of the state of the s | ENUM Support:                            | Con Coff ?   |
| Identity I                                                                                                    | Countrycode:                             | (?)          |
| Identity 2                                                                                                    | Areacode:                                |              |
| Identity 5                                                                                                    | Breve Barevier                           |              |
| Identity 4                                                                                                    | Proxy Require:                           |              |
| Identity 5                                                                                                    | Additional supported headers:            |              |
| Identity 6                                                                                                    | Q-Value:                                 | 1.0 • ?      |
| Identity /                                                                                                    | Proposed Expiry:                         | 3600         |
| Identity o                                                                                                    | Auto Answer:                             | Con 🖲 off ?  |
| Identity 9                                                                                                    | Long SIP-Contact (RFC3840):              | 🔿 on 💿 off ? |
| Identity IU                                                                                                    | Support broken Registrar:                | 🖲 on 🔿 off 🕐 |
| Identity II                                                                                                    | Shared Line:                             | ⊂on ⊙off ?   |
| Identity 12                                                                                                    | Publish Presence on bootup:              | 💿 on 🔿 off ? |
| Action URL Settings                                                                                                    | DTME via SIP INFO:                       | off 🔹 🥐      |
| Advanced<br>Transtad Castificates                                                                                                    | Send display parce on INVITE:            |              |
| Coffeend Certificates                                                                                                    | Extension Monitoring Call Pickup Lists   |              |
| Software Update                                                                                                    | Extension Monitoring Call Pickup List    |              |
| System Information                                                                                                    | Extension Monitoring Can Mckup List ORI: |              |
| Log                                                                                                    | Contact List:                            | von vott v   |
| SIP Trace                                                                                                    | Contact List URI:                        |              |
| DNS Cache                                                                                                    | Server Type Support:                     | Default 💽 🕐  |
| Subscriptions                                                                                                    | Remove all bindings on unregister:       | ○on ⓒoff ?   |
| PCAP Trace                                                                                                    | Subscription Expiry (s):                 | 3600         |
| Memory                                                                                                    | Enable hook flash:                       | ⊂on ⊛off ?   |
| Settings                                                                                                    | Report Machine State:                    | 💿 on 🔿 off ? |
| 360003                                                                                                    |                                          |              |

7. In the navigation tree, select **Advanced** and the Advanced Settings dialog displays.

| Snom 360 - Windows Interne | et Explorer                |                                 |
|----------------------------|----------------------------|---------------------------------|
| G V http://10.1.1.1        | 09/advanced_network.htm    | 🔽 🐓 🗙 Google                    |
| File Edit View Favorites   | Tools Help                 |                                 |
| 🔆 🍄 🌔 snom 360             |                            | 🐴 • 🗟 - 🖶 •                     |
|                            |                            | л нт                            |
| Advan                      | ced Settings               | snom OCS                        |
|                            |                            | VERSION 8                       |
|                            |                            |                                 |
| Operation                  | Notwork Robaujan Audia     | SID/0TD OoS/Convrity Undate     |
| Home                       | Network Denavior Audio     | SIP/RTP QUS/Security Opdate     |
| Directory                  | Network:                   | 2                               |
| Setup                      | DHCP:                      | Con €off 🕐                      |
| Preferences                | IP address:                | 10.1.1.109                      |
| Speed Dial                 | Netmask:                   | 255.255.255.0                   |
| Function Keys              | Host Name:                 |                                 |
| OCS Account Data           | ID Cateman                 | 10.1.1.50                       |
| Identity 1                 | IP Gateway:                | 10.1.1.30                       |
| Identity 2                 | DNE                        |                                 |
| Identity 3                 | Domain:                    | vx.net                          |
| Identity 4                 | DNS Server 1               | 10.1.1.4                        |
| Identity 5                 | DNG General G              |                                 |
| Identity 6                 | DNS Server 2:              |                                 |
| Identity 7                 | <b>T</b> !                 |                                 |
| Identity 8                 | IIme:<br>NTD Time Servery  | 10114                           |
| Identity 9                 | NTP TIMe Server:           |                                 |
| Identity 10                | NIP Refresh Time (sec):    | 3600                            |
| Identity 11                | Timezone:                  | -8 United States - Pacific Time |
| Identity 12                |                            | (?)                             |
| Action URL Settings        |                            |                                 |
| Advanced                   | HTTP:                      |                                 |
| Trusted Certificates       | HTTP Proxy:                |                                 |
| Software Update            | HTTP port:                 | 80 (?)                          |
| Status                     | HTTPS port:                | 443                             |
| System Information         | Webserver connection type: | http or https 🔻 🕐               |
| Log                        | Auto Logout (min):         | ,                               |
| SIP Trace                  | Hate Logode (Hilli)        |                                 |
|                            | INAD.                      |                                 |

8. View System Information to confirm your settings.

| 🌈 snom 360 - Windows Intern | et Explorer                                |                                                                                                    |
|-----------------------------|--------------------------------------------|----------------------------------------------------------------------------------------------------|
| 🔄 🕞 🗸 🚺 http://10.1.1.1     | .09/info.htm                               | 🔽 😽 🗙 Google                                                                                            |
| File Edit View Favorites    | Tools Help                                 |                                                                                                    |
| -<br>🙀 🏟 🌔 snom 360         |                                            |                                                                                                    |
| -                           |                                            |                                                                                                    |
| Syste                       | m Information                              | snom OCS<br>edition<br>VERSION 8                                                                        |
| Operation                   |                                            |                                                                                                    |
| Home                        | Suctor Information                         |                                                                                                    |
| Directory                   | Phone Type:                                | snom360-SIP                                                                                             |
| Setup                       | MAC-Address:                               | 000413294EDB                                                                                            |
| Preferences                 | TP-Address:                                | snom360-SIP                                                                                             |
| Speed Dial                  | Firmware-version:                          | snapshot_branch_8_2_2009_06_08_22_00_03_snom 18991                                                      |
| Function Keys               | Firmware-URL:                              | http://provisioning.snom.com/tmp/snom360-OCS-<br>snapshot branch 8 2 2009 06 08 22 00 03 snom-SIP-f.bin |
| OCS Account Data            |                                            | Mac:000413294EDB;Version:Standard;Hardware:snom360 (H:                                                  |
| Identity 1                  | Production Information:                    | R2A,PO:2007-10091);Date:17/12/07;Copyright(C) snom<br>technology AG                                     |
| Identity 2                  | Uptime:                                    | 0 days, 1 hours, 26 minutes                                                                             |
| Identity 3                  | Memfree:<br>Bootloader-Version:            | 1148 K<br>1 1 3-c                                                                                       |
| Identity 4                  | bootoader-version.                         | 1,1,5-5                                                                                                 |
| Identity 5                  | SIP Identity Status:                       |                                                                                                    |
| Identity 6                  | Identity 1 Status:                         | jsmith@vx.net: OK                                                                                       |
| Identity 7                  | Identity 3 Status:                         | 1235@10.1.1.75: Success                                                                                 |
| Identity 8                  | Identity 4 Status:                         |                                                                                                    |
| Identity 9                  | Identity 5 Status:<br>Identity 6 Status:   |                                                                                                    |
| Identity 10                 | Identity 7 Status:                         |                                                                                                    |
| Identity 11                 | Identity 8 Status:<br>Identity 9 Status:   |                                                                                                    |
| Identity 12                 | Identity 10 Status:                        |                                                                                                    |
| Action URL Settings         | Identity 11 Status:<br>Identity 12 Status: |                                                                                                    |
| Advanced                    | Identity 12 Status.                        |                                                                                                    |
| Trusted Certificates        | Ethernet Status:                           |                                                                                                    |
| Software Update             | Net Port:                                  | Connection Type: 10 Mbit Half Duplex                                                                    |
| Status                      |                                            | Status, connecteu                                                                                       |
| System Information          | PC Port:                                   | Connection Type:                                                                                        |
| Log                         |                                            | Status: not connected                                                                                   |
| SIP Trace                   |                                            |                                                                                                    |

9. Your snom phone is now ready to use.

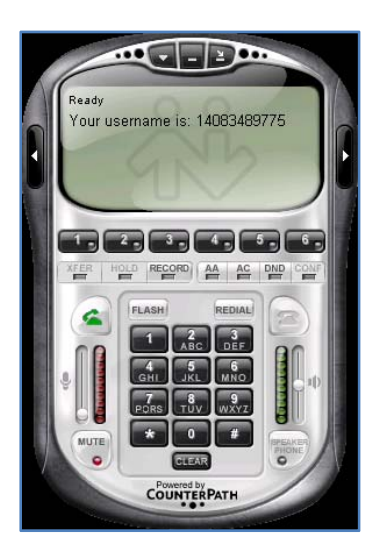

10. On VXbuilder, you can view the Trunk Groups and Calls from the snom MOC/OCS/Mediation to eyeBeam.

| 🔀 UCdemo - ¥Xbuilder 4.4.4¥59                  |       |                                |                       |                                                  |                             | _ 🗆 ×   |
|------------------------------------------------|-------|--------------------------------|-----------------------|--------------------------------------------------|-----------------------------|---------|
| <u>File E</u> dit <u>C</u> onnect <u>H</u> elp |       |                                |                       |                                                  |                             |         |
| Restart                                        | 🚅 In  | nport 🛛 🛃 Export               | t 📝 Yerify            | 🛗 Hardware 🛛 🔼 Run W                             | izard <mark>造M</mark> anage | e Files |
| - Access Control List                          | Trunk | Groups                         |                       |                                                  |                             |         |
| DNS                                            | Item  | ID                             | Desc                  | Route                                            | MediaClass                  | MediaH  |
| ≜-Channel Profile Tables                       | 1     | TrunkGroup #1                  | sip tls from 10.1.1.7 | #1 To/From Exchange UM                           | Any                         | Passthr |
| Profile #1 Default CAS E&M                     | 2     | TrunkGroup #2<br>TrunkGroup #3 | from Exchange         | #1 To/From Exchange UM<br>#1 To/From Exchange UM | #1 G.711 mu-law             | Passthr |
| Profile #2 Default ISDN                        | 4     | TrunkGroup #4                  | h323                  | #2 Incoming SIP calls                            | Any                         | Passthr |
| - Profile #3 Default CAS R2                    | 5     | TrunkGroup #5                  | native sip udp        | #2 Incoming SIP calls                            | #1 G.711 mu-law             | Passthr |
| Profile #4 Default ISUP                        | 6     | TrunkGroup #6                  | bsp                   | #2 Incoming SIP calls                            | Any                         | Passthr |
| - Profile #5 Default H.323                     | 7     | TrunkGroup #7                  | from ocs              | #3 To/From OCS                                   | Any                         | Passthr |

11. Mediation via TCP Transport .

| Edit TrunkGroup # 7                        | ×                                      |
|--------------------------------------------|----------------------------------------|
| General SIP H323 557                       |                                        |
|                                            |                                        |
| SIP Common                                 | SIP Mode                               |
| Session Expires 0                          | Registrant Mode No                     |
| Outbound Proxy                             | Proxy-Like Mode No                     |
| Registrar Address                          |                                        |
| Subscriber Table None                      |                                        |
| Reject non Subscribers No                  | Registrant                             |
| Reg-Timeout Retry 0                        |                                        |
| Music on Hold Filename Int                 | Inter Register Time                    |
| Ringback Audio Filename                    | Proxy-Like                             |
| Reliable Provisional Disabled              | Min Proxy Reg Expiry                   |
| Responses                                  | Backup Registrar Address               |
| Packetization Time                         | Enable SLA 🗖                           |
| Use tel: for Outgoing Invite               | SIP Security                           |
|                                            | Remote Certificate Name                |
| Enable TCP I Enable UDP                    | Enable Remote Certificate Name Check 🗖 |
| Enable TLS 🔲 Enable Mutual TLS 🗌           | Allow SIP URI in TLS 🔽                 |
| Persistent TLS Connection for Registration | RTCP                                   |
| Reuse ILS Connection                       |                                        |
| Challenger                                 | RTCP_XR 🗹                              |
| Realm                                      | Transmission Interval (secs) 5         |
|                                            |                                        |
|                                            |                                        |
|                                            | OK Cancel                              |

12. Call Route to Mediation from Eyebeam.

| it Call Route # 2                                |                                         |               |                    |                            |                                       |                |
|--------------------------------------------------|-----------------------------------------|---------------|--------------------|----------------------------|---------------------------------------|----------------|
|                                                  |                                         |               |                    |                            |                                       |                |
| Seneral Parameters<br>Enabled                    | Using Regu                              | lar Expressio | on 🗖 🛛 Desc        | all SIP calls to mediation | Priority                              | , ОК<br>Cancel |
| pout to Match                                    |                                         |               |                    |                            |                                       |                |
| Match Rule                                       | #1{+}                                   |               |                    |                            | <br>Match Using AD Field              | None 💌         |
| Aatch Exact Length                               | Expression                              | Helper        | Numbering Type     | 0 DV                       | ▼ Numbering Plan                      |                |
| laten Exact Eorigen                              | Adupped STD Mate                        | hing          | CamianCalashTafa   |                            |                                       |                |
|                                                  | Advanced SIP Matt                       | imiy i        | CarrierSelectInro  | Any                        | ▲ Carrier Code                        | ;              |
| ranslate to Output                               |                                         |               |                    |                            |                                       |                |
| Translation Rule                                 | \1                                      |               |                    |                            | Translate Using AD Field              | None 💌         |
|                                                  |                                         |               | Numbering Type     | Unknown                    | <ul> <li>Numbering Plan</li> </ul>    | Unknown        |
| CarrierSelectInfo                                | Untranslated                            | •             | Carrier Code       |                            | Circuit Code                          | Untranslated   |
| n Match Paramete                                 | rs                                      |               |                    |                            |                                       |                |
| Signaling Diffserv                               | Best Effort                             | •             | Media Diffserv     | Best Effort                | <ul> <li>CallingTransTable</li> </ul> | None           |
| Media Class                                      | Any                                     | •             | Transfer Cap       | Untranslated               | ▼ Msg Xlat Table                      | [None]         |
| Jitter Min Delav                                 | 50                                      | ms J          | itter Optimization | 7                          | —<br>न                                |                |
| ,                                                | , , , , , , , , , , , , , , , , , , , , |               |                    | J                          | -                                     |                |
| estination                                       |                                         |               |                    |                            | BSP Link Req                          | uirements      |
| C BSP                                            |                                         | TrunkGroup    | #7 from ocs        |                            | -                                     |                |
| G CID During                                     |                                         | Node ID       | [N/A]              |                            | Min Quality                           | · 0 %          |
| SIP Proxy                                        | able                                    | SIP Proxy     | / mediation.vx.r   | net:5060                   |                                       |                |
| C SIP Registrar T                                |                                         | 54 11000      |                    |                            |                                       |                |
| C SIP Registrar T<br>C Other<br>C Call Route Tab | e                                       | Peer IP / IF  | [Unchanged]        |                            |                                       | i jo ilis      |

**Note**: #1 is prepended to the called number by the VX AD integrated scripts. Calls routes without AD integration do not require a prepend prefix.

### 13. SIP Registrar Trunk Group.

| Edit TrunkGroup # 5                                                 | ×                                      |
|---------------------------------------------------------------------|----------------------------------------|
| General SIP H323 SS7                                                |                                        |
|                                                                     |                                        |
| SIP Common                                                          | SIP Mode                               |
| Session Expires 0                                                   | Registrant Mode No                     |
| Outbound Proxy                                                      | Proxy-Like Mode No                     |
| Registrar Address                                                   | Challenger Mode No                     |
| Subscriber Table None                                               | - Perictrant                           |
| Reject non Subscribers No                                           | Reg-Error Retry 100                    |
| Reg-Timeout Retry 100                                               | Taba Decider Time                      |
| Music on Hold Filename Int                                          |                                        |
| Ringback Audio Filename                                             | Proxy-Like                             |
| Reliable Provisional Disabled                                       | Min Proxy Reg Expiry                   |
| Send Symmetric                                                      | Backup Registrar Address               |
| Packetization Time                                                  | Enable SLA 🗖                           |
| Use tel: for Outgoing Invite T<br>Retrieve Diversion from To header | SIP Security                           |
| - SIP Transport                                                     | Remote Certificate Name                |
| Enable TCP 🔲 Enable UDP 🔽                                           | Enable Remote Certificate Name Check 🗖 |
| Enable TLS Enable Mutual TLS                                        | Allow SIP URI in TLS                   |
| Persistent ILb Connection for Registration                          | RTCP Enable RTCP                       |
| Neuse ILS connection .                                              |                                        |
| Challenger                                                          | RTCP_XR                                |
| Realm                                                               | Transmission Interval (secs) 5         |
|                                                                     |                                        |
|                                                                     |                                        |
|                                                                     | OK Cancel                              |

#### 14. Call Route to SIP Registrar.

| it Call Route # 5                                  |                |              |                     |                      |   |                          |              |              |
|----------------------------------------------------|----------------|--------------|---------------------|----------------------|---|--------------------------|--------------|--------------|
| General Parameters<br>Enabled                      | 🔽 Using Re     | gular Expres | ision 🗌 🛛 Desc      | UC IDD to Native SIP | • | Priority                 |              | OK<br>Cancel |
| Input to Match<br>Match Rule                       | #2\+{+}        |              |                     |                      |   | Match Using AD Field     | None         | •            |
| Match Exact Length                                 | Express        | ion Helper   | Numbering Type      | Any                  | • | Numbering Plan           | Any          | -            |
|                                                    | Advanced SIP M | atching 🔲    | CarrierSelectInfo   | Any                  | • | Carrier Code             |              |              |
| ranslate to Output                                 |                |              |                     |                      |   |                          |              |              |
| Translation Rule                                   | \1             |              |                     |                      |   | Translate Using AD Field | None         | •            |
|                                                    |                |              | Numbering Type      | Unknown              | • | Numbering Plan           | Unknown      | •            |
| CarrierSelectInfo                                  | Untranslated   | •            | Carrier Code        |                      |   | Circuit Code             | Untranslated | •            |
| )n Match Parameter                                 | rs —           |              |                     |                      |   |                          |              |              |
| Signaling Diffserv                                 | Best Effort    | •            | Media Diffserv      | Best Effort          | • | CallingTransTable        | None         | •            |
| Media Class                                        | Any            | •            | Transfer Cap        | Untranslated         | • | Msg Xlat Table           | [None]       | •            |
| Jitter Min Delay                                   | 50             | ms           | Jitter Optimization | 7                    | • |                          |              |              |
| estination                                         |                |              |                     |                      |   | BSP Link Requ            | irements     |              |
| C BSP                                              |                | TrunkGro     | oup [N/A]           |                      | • |                          |              |              |
| C SIP Proxy                                        |                | Node         | ID [N/A]            |                      | 7 | Min Quality              | 0            | ~            |
| <ul> <li>SIP Registrar T</li> <li>Other</li> </ul> | able           | SIP Pro      | жу                  |                      |   | Die e Limite             | ,<br>[0      |              |
| 00101                                              | le             | Peer IP /    | IF [Unchanged]      |                      | - | Ping Limit               | 10           | ins          |
| Call Route Tabl                                    |                |              |                     |                      |   |                          |              |              |

**Note**: #2 is prepended to the called number by the AD integrated scripts. It may be removed for calls not employing the scripted AD integration.

# Examples

### VX Registrar

|              | 117                                     |                              |             |         |               |
|--------------|-----------------------------------------|------------------------------|-------------|---------|---------------|
| Item TG# Add | lress of Record                         | Contact Address              | NAT Address | Expires | TransportType |
| ===== = = =  | ======================================= |                              |             |         | =========     |
| 1 5 123      | 5                                       | 1235010.1.1.109              | 0.0.0       | 568     | UDP           |
| 2 5 140      | 183489775                               | 14083489775010.1.1.103:51784 | 0.0.0.0     | 39s     | UDP           |

# Calls between snom Phone <> eyeBeam

| 🛃 10.1.1.75 - PuTTY     | N.           |               |                |           |           |
|-------------------------|--------------|---------------|----------------|-----------|-----------|
| UCdemo#                 |              |               |                |           |           |
| UCdemo# sho call detail |              |               |                |           |           |
| CSN In Trunkgroup# Call | ling Number. | Called Number | Out Node ID    | Inbound   | Outbound  |
| (hex)                   |              |               | or Trunkgroup# | Transport | Transport |
|                         |              |               |                |           |           |
| x001d Tkgrp: 5 1408     | 83489775     | +1114         | Tkgrp: 7       | UDP       | TCP       |
|                         |              |               |                |           |           |

| 🛃 10.1.1.75 - PuT    | Y          |               |                       |                               |                      |                       |
|----------------------|------------|---------------|-----------------------|-------------------------------|----------------------|-----------------------|
| UCdemo#              |            |               |                       |                               |                      |                       |
| UCdemo# sho c        | all detail |               |                       |                               |                      |                       |
| CSN In Trun<br>(hex) | kgroup# C  | alling Number | Called Number         | Out Node ID<br>or Trunkgroup# | Inbound<br>Transport | Outbound<br>Transport |
| <br>x001f Tkgrp:     | 7 +        | <br>1114      | <br>14083489775051784 | <br>Tkgrp: 5                  | <br>ТСР              | <br>UDP               |

| 10.1  | .1.75 - PuTTY     |                |                 |                |           |           |
|-------|-------------------|----------------|-----------------|----------------|-----------|-----------|
| UCdem | o# sho call deta: | il             |                 |                |           |           |
| CSN   | In Trunkgroup#    | Calling Number | Called Number   | Out Node ID    | Inbound   | Outbound  |
| (hex) |                   |                |                 | or Trunkgroup# | Transport | Transport |
|       |                   |                |                 |                |           |           |
| x0020 | Tkgrp: 5          | 14083489775    | 1235010.1.1.109 | Tkgrp: 5       | UDP       | UDP       |
|       |                   |                |                 |                |           |           |

| <u>_</u> 10.1         | .1.75 - PuTTY                       |                      |                   |                               |                      |                       |
|-----------------------|-------------------------------------|----------------------|-------------------|-------------------------------|----------------------|-----------------------|
| UCdem<br>CSN<br>(hex) | o# sho call deta:<br>In Trunkgroup# | il<br>Calling Number | Called Number     | Out Node ID<br>or Trunkgroup# | Inbound<br>Transport | Outbound<br>Transport |
| x0030                 | Tkgrp: 5                            | 1235                 | 14083489775051784 | Tkgrp: 5                      | UDP                  | UDP                   |

# Configuring TLS on eyeBeam

*eyeBeam with TLS* is similar to other TLS clients. The most important task is to import to the PC the **root certificate** from the Certificate Authority that signed the VX certificate.

| About eyeBeam                           |
|-----------------------------------------|
|                                         |
| eyeBeam<br>Version 1.5.19.5 build 52345 |
| License OK                              |

### Step 1: eyeBeam SIP Account Configuration

1. Note the vxgw.vx.net address to the proxy. This entry must be the same as the Common Name of the certificate installed on the VX.

| Properties of Account 1                                        | ×                                  |
|----------------------------------------------------------------|------------------------------------|
| Account Voicemail Topology                                     | Presence Storage Security Advanced |
| User Details                                                   |                                    |
| Display Name                                                   | 14083489775                        |
| User name                                                      | 14083489775                        |
| Password                                                       |                                    |
| Authorization user name                                        | 14083489775                        |
| Domain                                                         | vx.net                             |
| Domain Proxy<br>Register with domain and<br>Send outbound via: | receive incoming calls             |
| proxy Address                                                  | vxgw.vx.net                        |
| Dialing plan                                                   | #1\a\a.T;match=1;prestrip=2;       |
|                                                                | OK Cancel Apply                    |

2. You can also display the certificate name by entering **sho cert** at the VX command prompt.

| _ | 🐣 10.1.1.75 - PuTTY |             |      |           |                    |                    |
|---|---------------------|-------------|------|-----------|--------------------|--------------------|
|   | JCdemo#             |             |      |           |                    |                    |
|   | Issued To           | Issued By   |      | Type      | Generation         | Expiration         |
|   |                     |             |      |           |                    |                    |
| L |                     | vxgw.vx.net | vxca | CA-signed | 4/27/2009 20:05:28 | 4/27/2011 20:15:28 |

# Step 2: eyeBeam Security Settings

| Properties of Account 1                                       |
|---------------------------------------------------------------|
| Account Voicemail Topology Presence Storage Security Advanced |
| Signalling Transport TLS                                      |
| Encrypted or TLS must be selected to enable media encryption. |
| - Madia Encruption                                            |
| Make and accept only encrypted calls                          |
| Prefer to make and accept encrypted calls                     |
| Make unencrypted calls, accept all calls                      |
| C Do not allow encrypted calls                                |
|                                                               |
|                                                               |
|                                                               |
|                                                               |
|                                                               |
|                                                               |
|                                                               |
| OK Cancel Apply                                               |

#### Step 3: Importing the Root Certificate to the eyeBeam PC

1. Transfer to the PC the **root certificate** of the Certificate Authority that signed the **vxgw.vx.net** certificate.

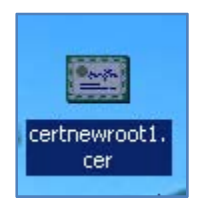

- 2. On the Certificate view, General Tab, Double click **Install Certificate** to install the certificate using the following instructions.
  - a. **vxca** is the root certificate from the Certificate Authority used to sign the vxgw.vx.net certificate.

| Certificate                 |                                                                                               | ? × |
|-----------------------------|-----------------------------------------------------------------------------------------------|-----|
| General Deta                | ils Certification Path                                                                        | 1   |
| Ce                          | ertificate Information                                                                        |     |
| This cert<br>• All<br>• All | ificate is intended for the following purpose(s):<br>ssuance policies<br>application policies |     |
| Issu                        | ed to: vxca                                                                                   |     |
| Issu                        | ed by: vxca                                                                                   |     |
| ¥ali                        | <b>i from</b> 1/17/2009 <b>to</b> 1/17/2014                                                   |     |
|                             |                                                                                               |     |
|                             | Install Certificate Issuer Statem                                                             | ent |
|                             |                                                                                               | ж   |

3. The **Certificate Import Wizard>Welcome to the Certificate Import Wizard** view displays. Read the text and click **Next** to continue.

| Certificate Import Wizard |                                                                                                    | × |
|---------------------------|----------------------------------------------------------------------------------------------------|---|
| Certificate Import Wizard | Welcome to the Certificate Import<br>Wizard         This wizard helps you copy certificates, certificate trust<br>lists, and certificate revocation lists from your disk to a<br>certificate store.         A certificate, which is issued by a certification authority, is<br>a confirmation of your identity and contains information<br>used to protect data or to establish secure network<br>connections. A certificate store is the system area where<br>certificates are kept.         To continue, click Next. | X |
|                           | < Back Next > Cancel                                                                                                    |   |

4. Browse the Certificate Store to select certificate storage location. Click Next to continue.

| Certificate Import Wizard                                                                    | × |
|----------------------------------------------------------------------------------------------|---|
| <b>Certificate Store</b><br>Certificate stores are system areas where certificates are kept. |   |
|                                                                                              |   |
| Windows can automatically select a certificate store, or you can specify a location for      |   |
| $\odot$ Automatically select the certificate store based on the type of certificate          |   |
| Place all certificates in the following store                                                |   |
| Certificate store:                                                                           |   |
| Browse                                                                                       |   |
|                                                                                              |   |
|                                                                                              |   |
|                                                                                              |   |
|                                                                                              |   |
|                                                                                              |   |
| < Back Next > Cancel                                                                         |   |

5. Select the **Certificate Store** and click **OK**.

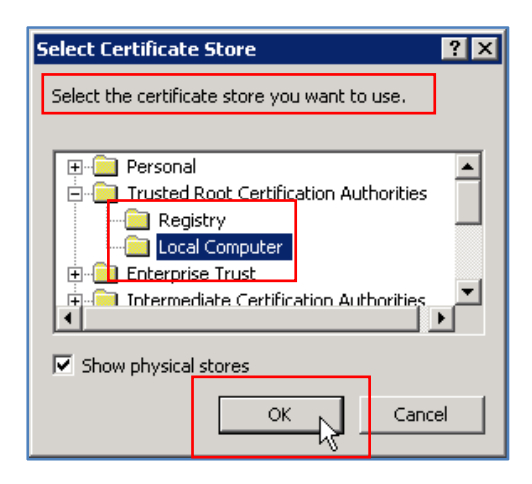

6. Confirm the Certificate Store you have selected, which displays in the **Certificate Store** entry, and click **Next** to continue.

| Certificate Import Wizard                                                                    | × |
|----------------------------------------------------------------------------------------------|---|
| <b>Certificate Store</b><br>Certificate stores are system areas where certificates are kept. |   |
| Windows can automatically select a certificate store, or you can specify a location for      |   |
| Automatically select the certificate score based on the type of certificate                  |   |
| Trusted Root Certification Authorities\Local Computer Browse                                 |   |
|                                                                                              |   |
|                                                                                              |   |
| < Back Next >                                                                                |   |

7. Confirm your completion of the Certificate Import Wizard by clicking Finish.

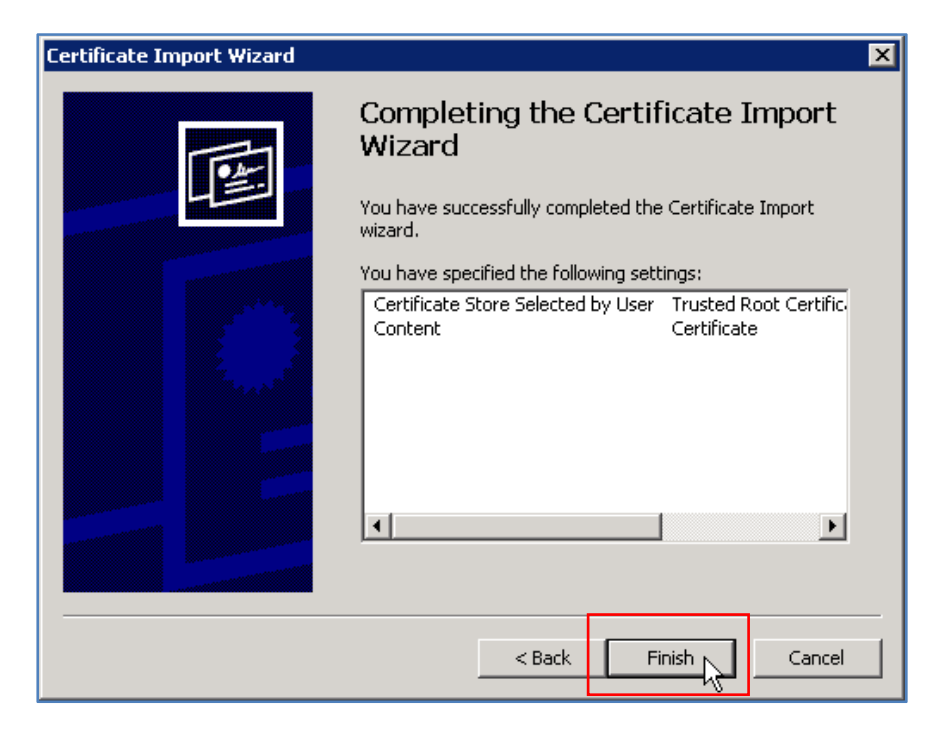

8. Acknowledge the import was successful by clicking **OK**.

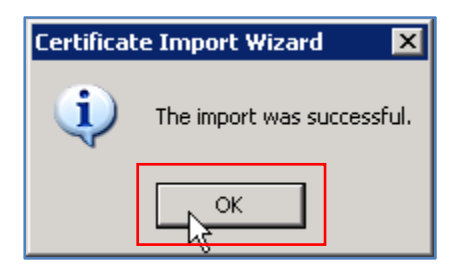

9. You must now **REBOOT your PC** to complete the process. This is a required step to complete the process.

Note: Failure to reboot your PC will invalidate the Certificate Import Wizard steps.

#### Step 4: Verify Certificate Installation

After rebooting your PC, verify that the root certificate is properly installed. Use the Certificates Snap-in to verify the certificate.

1. At the command prompt, enter **mmc** 

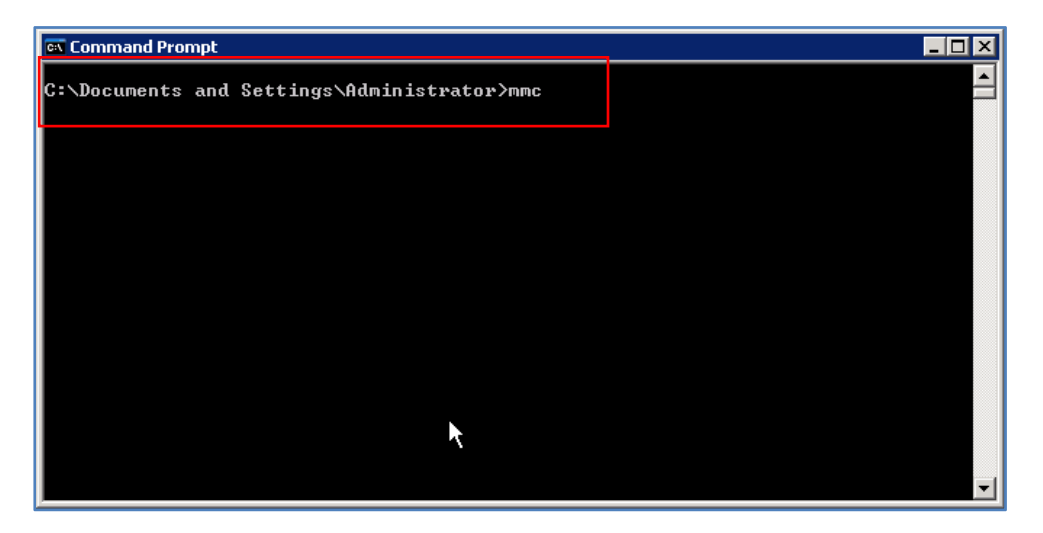

2. At the Console 1 view, select Add/Remove Snap-In...

| 🚡 Console 1                                                    |                                          | _ 🗆 🗵 |
|----------------------------------------------------------------|------------------------------------------|-------|
| File Action View Favorites Window Help                         |                                          |       |
| New Ctrl+N                                                     |                                          |       |
| Open Ctrl+O                                                    |                                          |       |
| Save Ctrl+S                                                    |                                          |       |
|                                                                |                                          |       |
| Add/Remove Snap-in Ctrl+M                                      | There are no items to show in this view. |       |
|                                                                |                                          |       |
| 1 C:\WINDOWS\\compmgmt.msc                                     |                                          |       |
| 3 C:\WINDOWS\\services.msc                                     |                                          |       |
| 4 C:\WINDOWS\\Com\comexp.msc                                   |                                          |       |
| Exit                                                           |                                          |       |
|                                                                |                                          |       |
|                                                                |                                          |       |
|                                                                |                                          |       |
|                                                                |                                          |       |
|                                                                |                                          |       |
|                                                                |                                          |       |
|                                                                |                                          |       |
|                                                                |                                          |       |
|                                                                |                                          |       |
|                                                                |                                          |       |
|                                                                |                                          |       |
|                                                                |                                          |       |
|                                                                |                                          |       |
|                                                                |                                          |       |
| Enables you to add span-ins to or remove them from the span-in | console.                                 |       |
|                                                                |                                          |       |
|                                                                |                                          |       |
|                                                                |                                          |       |
|                                                                |                                          |       |
|                                                                |                                          |       |
|                                                                |                                          |       |

3. From the Standalone Tab, select the **Console Root** folder from the **Snap-ins added to** field. Click **Add** and then **OK**. The Add Standalone Snap-in view displays.

| Add/Remove Snap-in                                                    | ? ×  |
|-----------------------------------------------------------------------|------|
| Standalone Extensions                                                 |      |
| Use this page to add or remove a stand-alone snap-in from the console | .    |
| Snap-ins added to: 🔄 Console Root                                     |      |
|                                                                       |      |
|                                                                       |      |
|                                                                       |      |
|                                                                       |      |
| Description                                                           |      |
|                                                                       |      |
| Add Remove About                                                      |      |
|                                                                       | ncel |

4. Select the **Certificates**, and click **Add**. The Certificates snap-in view displays.

| Add Standalone Snap-in                      |                          | ? × |
|---------------------------------------------|--------------------------|-----|
| Available standalone snap-ins:              |                          |     |
| Snap-in                                     | Vendor                   |     |
| NET Framework 1.1 Configuration             | Microsoft Corporation    |     |
| MET Framework Configuration                 | Microsoft Corporation    |     |
| ActiveX Control                             | Microsoft Corporation    |     |
| Certificates                                | Microsoft Corporation    |     |
| Component Services                          | Microsoft Corporation    |     |
| 📕 Computer Management                       | Microsoft Corporation    |     |
| Bevice Manager                              | Microsoft Corporation    |     |
| 🚯 Disk Defragmenter                         | Microsoft Corp, Execut   |     |
| 🗃 Disk Management                           | Microsoft and VERITAS    |     |
| 🗐 Event Viewer                              | Microsoft Corporation    | -   |
|                                             |                          |     |
| The Certificates snap-in allows you to bro  | owse the contents of the |     |
| certificate stores for yourself, a service, | or a computer.           |     |
|                                             |                          |     |
|                                             |                          |     |
|                                             |                          |     |
|                                             | Add . Close              |     |
| L                                           |                          |     |

5. Select the radio button for **Computer account** and click **Next**.

| Certificates snap-in                                                                                                    | ×                  |
|----------------------------------------------------------------------------------------------------|--------------------|
| Certificates snap-in This snap-in will always manage certificates for: My user account Service account Computer account | X                  |
|                                                                                                    |                    |
| < B                                                                                                    | ack. Next > Cancel |

6. Select the radio button for Local computer and click Finish.

| Select Computer                                                                                                    | × |
|----------------------------------------------------------------------------------------------------|---|
| Select the computer you want this snap-in to manage.         This snap-in will always manage:         • Local computer: (the computer this console is running on)         • Another computer:         Browse         • Allow the selected computer to be changed when launching from the command line. This only applies if you save the console. |   |
| < Back Finish Cancel                                                                                                    |   |

7. From the Add Standalone Snap-in view, select Certificates and click Add.

| Add Standalone Snap-in                                                                                                    | ? ×                                        |
|----------------------------------------------------------------------------------------------------|--------------------------------------------|
| Available standalone snap-ins:                                                                                                    |                                            |
| Snap-in                                                                                                    | Vendor 🔺                                   |
| ation 2.1 Configuration 3.1 Configuration                                                                                                    | Microsoft Corporation                      |
| and the second second s | Microsoft Corporation                      |
| a ActiveX Control                                                                                                    | Microsoft Corporation                      |
| Certificates                                                                                                    | Microsoft Corporation 🛛 🔜                  |
| Component Services                                                                                                    | Microsoft Corporation                      |
| 🔜 Computer Management                                                                                                    | Microsoft Corporation                      |
| Boevice Manager                                                                                                    | Microsoft Corporation                      |
| 🚯 Disk Defragmenter                                                                                                    | Microsoft Corp, Execut                     |
| 👹 Disk Management                                                                                                    | Microsoft and VERITAS                      |
| 😥 Event Viewer                                                                                                    | Microsoft Corporation                      |
| Description<br>The Certificates snap-in allows you to bro<br>certificate stores for yourself, a service,                                                                                                    | owse the contents of the<br>or a computer. |
|                                                                                                    | Add Close                                  |

8. From the Standalone Tab, the **Certificates (Local Computer)** Snap-ins display as added. Click **OK**.

| Add/Remove Snap-in ? 🗙                                                 |
|------------------------------------------------------------------------|
| Standalone Extensions                                                  |
| Use this page to add or remove a stand-alone snap-in from the console. |
| Snap-ins added to: 🔄 Console Root 💌 💼                                  |
| Certificates (Local Computer)                                          |
|                                                                        |
|                                                                        |
|                                                                        |
|                                                                        |
| Description                                                            |
| beschpton                                                              |
|                                                                        |
| Add Remove About                                                       |
|                                                                        |
| OK Cancel                                                              |

9. You can also verify the vxca certificate has been added by viewing the **Console Root>Trusted Root Certifications Authorities>Certificates** folder contents.

| Tonsole1                                                  |                                                                     |
|-----------------------------------------------------------|---------------------------------------------------------------------|
| File Action View Favorites Window Help                    |                                                                     |
|                                                           | ]                                                                   |
| Console Root\Certificates (Local Computer)\`              | Trusted Root Certification Authorities\Certificates                 |
| Console Root                                              | Issued To 🔺 Issued By                                               |
| 📄 🗐 Certificates (Local Computer)                         | 🔛 Thawte Personal Premium CA Thawte Personal Premium C              |
| 🗄 💼 Personal                                              | 🖾 Thawte Premium Server CA Thawte Premium Server CA                 |
| Trusted Root Certification Authorities                    | 🖾 thawte Primary Root CA thawte Primary Root CA                     |
| Certificates                                              | 🖾 Thawte Server CA Thawte Server CA                                 |
| Enterprise Trust                                          | 🖾 Thawte Timestamping CA Thawte Timestamping CA                     |
| Intermediate Certification Authorities                    | UTN - DATACorp SGC UTN - DATACorp SGC                               |
| Intrusted Publishers                                      | 🖾 UTN-USERFirst-Client Authenticati UTN-USERFirst-Client Authe      |
| Third-Party Root Certification Authorities                | UTN-USERFirst-Hardware UTN-USERFirst-Hardware                       |
|                                                           | UTN-USERFirst-Network Applications UTN-USERFirst-Network App        |
|                                                           | UTN-USERFirst-Object UTN-USERFirst-Object                           |
| 🗄 👘 SPC                                                   | 🕮 VeriSign Class 3 Public Primary Cer VeriSign Class 3 Public Prima |
|                                                           | 🕮 VeriSign Commercial Software Pub VeriSign Commercial Softwa       |
|                                                           | 🔤 VeriSign Commercial Software Pub VeriSign Commercial Softwa       |
|                                                           | 🔤 VeriSign Individual Software Publis VeriSign Individual Software  |
|                                                           | 🕮 VeriSign Individual Software Publis VeriSign Individual Software  |
|                                                           | 🕮 VeriSign Trust Network VeriSign Trust Network                     |
|                                                           | 🖾 VeriSign Trust Network VeriSign Trust Network                     |
|                                                           | 🖼 VeriSign Trust Network VeriSign Trust Network                     |
|                                                           | 🔤 VeriSign Trust Network VeriSign Trust Network                     |
|                                                           | 🖼 VeriSign Trust Network VeriSign Trust Network                     |
|                                                           | 🖼 VeriSign Trust Network VeriSign Trust Network                     |
|                                                           | VeriSign Trust Network VeriSign Trust Network                       |
|                                                           | 🕮 VeriSign Trust Network VeriSign Trust Network                     |
|                                                           | 🕮 vxca 💦 vxca                                                       |
|                                                           | 🔛 Xcert EZ by DST 🛛 🔍 🗸                                             |
|                                                           |                                                                     |
| Trusted Root Certification Authorities store contains 115 | certificates.                                                       |
|                                                           |                                                                     |
|                                                           |                                                                     |
|                                                           |                                                                     |
|                                                           |                                                                     |
|                                                           |                                                                     |
|                                                           |                                                                     |
|                                                           |                                                                     |

#### 10. Exit the console.

| Save Ctrl+S                                     | \Trusted Root Certification Authorities\Certi | ficates 💶 🗖 🗙                 |
|-------------------------------------------------|-----------------------------------------------|-------------------------------|
| Save As                                         | Issued To 🗠                                   | Issued By                     |
| Add/Remove Spap-in Chrl+M                       | 🔛 Thawte Personal Premium CA                  | Thawte Personal Premium C     |
| Options                                         | 🔤 Thawte Premium Server CA                    | Thawte Premium Server CA      |
|                                                 | 🔤 thawte Primary Root CA                      | thawte Primary Root CA        |
| 1 C:\WINDOWS\\compmgmt.msc                      | Thawte Server CA                              | Thawte Server CA              |
| 2 C:\WINDOWS\\certmgr.msc                       | 🔤 Thawte Timestamping CA                      | Thawte Timestamping CA        |
| 3 C:(WINDOWS))services.msc                      | UTN - DATACorp SGC                            | UTN - DATACorp SGC            |
| 4 C:\WINDOWS\\Com\comexp.msc                    | UTN-USERFirst-Client Authenticati             | UTN-USERFirst-Client Authe    |
| Exit                                            | UTN-USERFirst-Hardware                        | UTN-USERFirst-Hardware        |
| ±                                               | UTN-USERFirst-Network Applications            | UTN-USERFirst-Network App     |
| 🕘 💼 Other People                                | UTN-USERFirst-Object                          | UTN-USERFirst-Object          |
| ± EPC                                           | VeriSign Class 3 Public Primary Cer           | VeriSign Class 3 Public Prima |
|                                                 | VeriSign Commercial Software Pub              | VeriSign Commercial Softwa    |
|                                                 | VeriSign Commercial Software Pub              | VeriSign Commercial Softwa    |
|                                                 | VeriSign Individual Software Publis           | VeriSign Individual Software  |
|                                                 | 😬 VeriSign Individual Software Publis         | VeriSign Individual Software  |
|                                                 | VeriSign Trust Network                        | VeriSign Trust Network        |
|                                                 | VeriSign Trust Network                        | VeriSign Trust Network        |
|                                                 | E VeriSign Trust Network                      | VeriSign Trust Network        |
|                                                 | VeriSign Trust Network                        | VeriSign Trust Network        |
|                                                 | Veribign Trust Network                        | VeriSign Trust Network        |
|                                                 | VeriSign Trust Network                        | VeriSign Trust Network        |
|                                                 | VeriSign Trust Network                        | VeriSign Trust Network        |
|                                                 | verisign Trust Network                        | VeriSign Trust Network        |
|                                                 | VXCa                                          | VXLd                          |
|                                                 |                                               | ALERCEZ DY DOT                |
|                                                 |                                               |                               |
| uits the program and prompts to save documents. |                                               | 11.                           |
|                                                 |                                               |                               |
|                                                 |                                               |                               |

# Step 5: VX Configuration

A TLS-configured Trunk Group.

| SIP Common                                                            | SIP Mode                            |
|-----------------------------------------------------------------------|-------------------------------------|
| Session Expires                                                       | Registrant Mode No 💌                |
| Outbound Proxy                                                        | Proxy-Like Mode No                  |
| Registrar Address                                                     | Challenger Mode No                  |
| Subscriber Table None                                                 |                                     |
| Reject non Subscribers No.                                            | Registrant                          |
| Pen-Timenut Petry                                                     | Reg-Error Retry                     |
| Music on Hold Filename                                                | Inter Register Time                 |
| Ringback Audio Filename                                               | Proxy-Like                          |
| Reliable Provisional<br>Responses Supported                           | Min Proxy Reg Expiry                |
| Sond Summotric                                                        | Backup Registrar Address            |
| Packetization Time                                                    | Enable SLA 🗖                        |
| Use tel: for Outgoing Invite 🗌<br>Retrieve Diversion from To beader 🗍 | SIP Security                        |
|                                                                       | Remote Certificate Name             |
| SIP Transport                                                         | Enable Demote Cavificate Name Check |
|                                                                       |                                     |
| Enable TLS 🔽 Enable Mutual TLS 📃                                      |                                     |
| Persistent TLS Connection for Registration 🔽                          | RTCP                                |
| Reuse TLS Connection 🔽                                                | Enable RTCP 🔽                       |
|                                                                       | RTCP 🗹                              |
| Challenger                                                            | RTCP_XR 🔽                           |
| Realm                                                                 | Transmission Interval (secs) 5      |
| ·                                                                     | ·                                   |

# Step 6: VX General Menu

The vxgw.vx.net installed certificate.

| General Settings                        |                                                | ×      |
|-----------------------------------------|------------------------------------------------|--------|
| Clock Source                            | Secure Relay                                   |        |
| Primary Clock Slot 1                    | STU-III Scrambler/Descrambler 🔽                | ОК     |
| Primary Clock Port Internal             | DC Filter                                      | Cancel |
| Secondary Clock Slot None               | Clock Rate Compensator 🔽                       |        |
| Secondary Clock Port Internal           | V.14 Auto Detection                            |        |
| Time Server                             | - Misc                                         |        |
| Enabled Node ID 0:0:0:0                 | Mid-call DTMF Digits Out-of-band Only          |        |
| Interval 21600 sec                      | T.38 Fax Redundancy 0                          |        |
| Max Change 7200 sec                     |                                                |        |
| SNMP                                    |                                                |        |
| Community Name public                   | Fax/Modem bypass on PCM 🔽                      |        |
| MIB-II Support 🔲                        |                                                |        |
| Certificate                             | Status Update Interval 2000 ms                 |        |
| Certificate Name vxgw.vx.net            | No. of missed status                           |        |
| Require TLS for domain logon 「          | declared down                                  |        |
| Allow untrusted root certificate 🗖      | STI Clock Auto-Fallback                        |        |
| Comfort Noise                           | Primary 🗖 Secondary 🗖                          |        |
| Send CN RTP packets Enabled             | Post-login Message of the Day Pre-login Banner | _      |
| Generate TDM CN on Media stream absence | Edit MOTD Edit Banner                          |        |
| Comfort Noise Level 58 -dBov            | Radius                                         |        |
| Media stream timeout 100 ms             | Enable Accounting                              |        |
|                                         |                                                |        |

TLS

#### Step 7: eyeBeam TLS to snom Calls

| 🚰 10.1.1.75 - PuTTY         |                |                 |                               |                      |                       |
|-----------------------------|----------------|-----------------|-------------------------------|----------------------|-----------------------|
| UCdemo#                     |                |                 |                               |                      |                       |
| UCdemo# sho call deta       | il             |                 |                               |                      |                       |
| CSN In Trunkgroup#<br>(hex) | Calling Number | Called Number   | Out Node ID<br>or Trunkgroup# | Inbound<br>Transport | Outbound<br>Transport |
| x0001 Tkgrp: 1              | 14083489775    | 1235010.1.1.109 | Tkgrp: 5                      | TLS                  | UDP                   |
|                             |                |                 |                               |                      |                       |
| 🛃 10.1.1.75 - PuTTY         |                |                 |                               |                      |                       |
| UCdemo# sho call deta       | il             |                 |                               |                      |                       |
| CSN In Trunkgroup#          | Calling Number | Called Number   | Out Node ID<br>or Trunkgroun# | Inbound<br>Transport | Outbound<br>Transport |

1235@10.1.1.109:2062 Tkgrp: 1

Step 8: snom TLS Configuration

14083489775

x0002 Tkgrp: 1

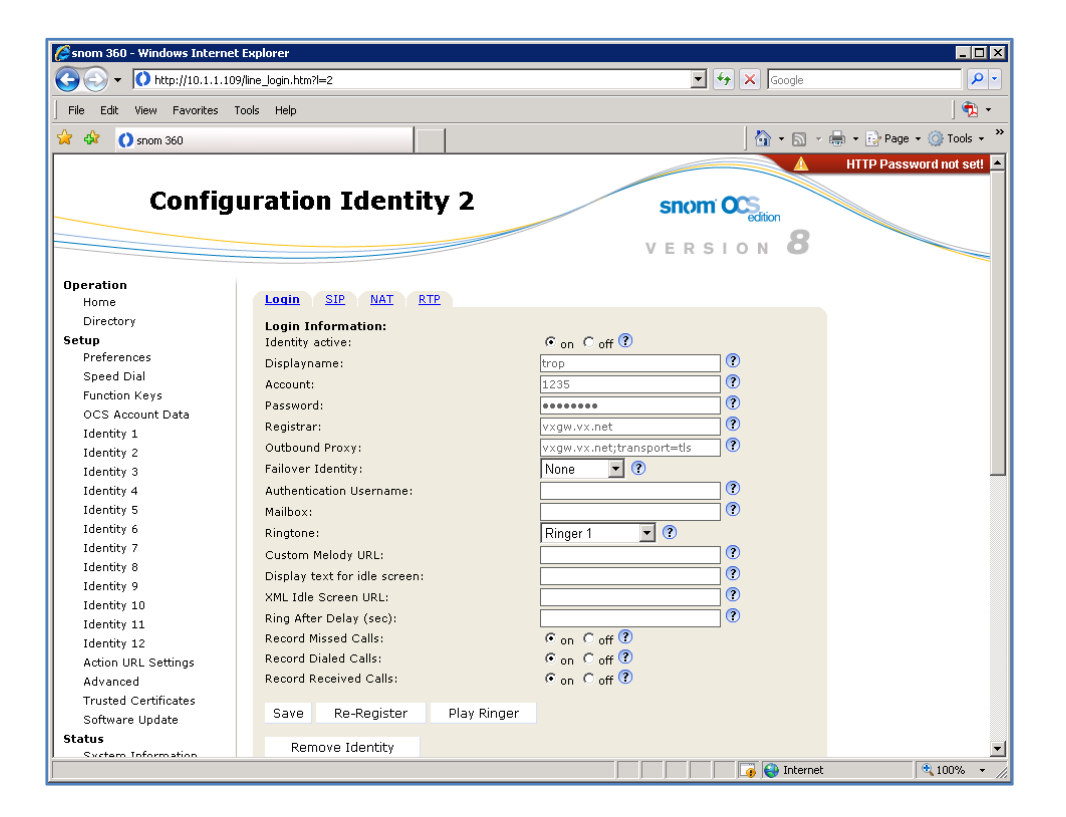

snom 360 Phone with VX for Branch Survivability